# INTT Event Display 進捗報告

2023/02/22 INTTMT NWU B4 藤原愛実

## **Event Display 作成の流れ**

1.シミュレーション ✓

2.ヒット位置に点を打つ ✓

3.INTTのGeometry を用意する√

4.シミュレーションデータをファイルに書き出し、

そのファイルを読み込んでヒット位置を描画 🗸

Viewer機能

・r-φプロジェクションの実装 ✓

### データの書き出し

- Fun4All\_sPHENIX\_AnaTutorial.C の中のプログラムを書き換えた
- Enable::DSTOUT = true;、Enable::DSTREADER = true;のコメントアウトを外す

3

### • se->skip(skip); をコメントアウト

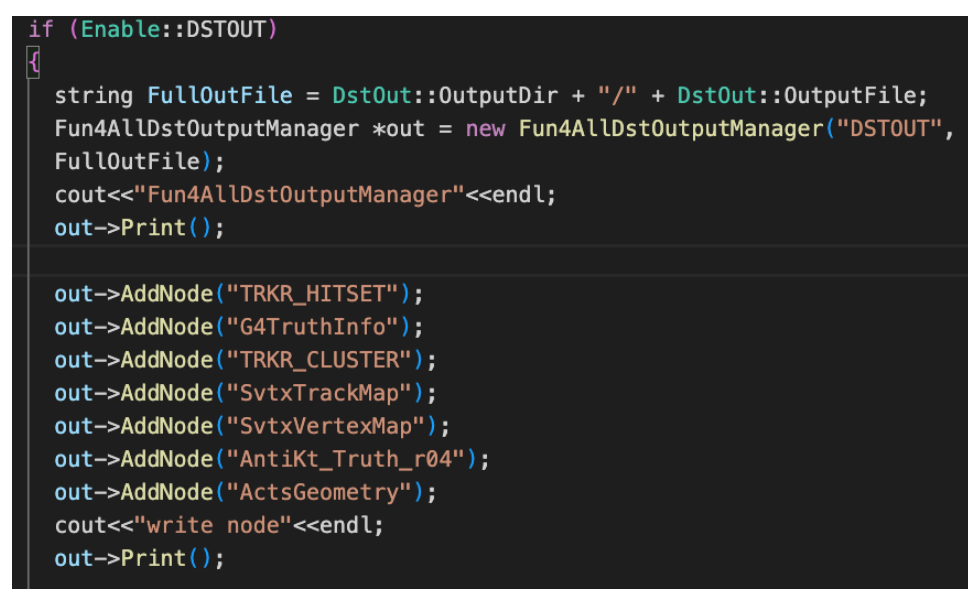

データ読み込み

ソースコード

| 4 | <pre>void Loadfile(const char*inputfile="G4sPHENIX_10event.root"){</pre>                       |
|---|------------------------------------------------------------------------------------------------|
| 5 | se = Fun4AllServer::instance(); ケデータファイルの夕前                                                    |
|   | se->Verbosity(0);                                                                              |
| 7 | <pre>const string &amp;outputFile = "G4sPHENIX";</pre>                                         |
| 8 | <pre>string outputroot = outputFile;</pre>                                                     |
|   | <pre>const int nEvents = 1;</pre>                                                              |
| 0 |                                                                                                |
| 1 | <pre>Fun4AllInputManager*in = new Fun4AllDstInputManager("DSTin");</pre>                       |
| 2 | <pre>in-&gt;fileopen(inputfile);</pre>                                                         |
| 3 | <pre>se-&gt;registerInputManager(in);</pre>                                                    |
| 4 | ファノリゴーク誌ひてつ                                                                                    |
| 5 | ノアイルケーク読み込み                                                                                    |
|   | Enable::MICROMEGAS = true;                                                                     |
| 7 | ↑ 入れないとseg fault するというエラーが出る                                                                   |
| 8 | TrackingInit();                                                                                |
|   | Tracking_Reco();                                                                               |
| 0 |                                                                                                |
| 1 | <pre>cout&lt;&lt;"before Anatutorial"&lt;<endl;< pre=""></endl;<></pre>                        |
| 2 | <pre>anaTutorial = new AnaTutorial("anaTutorial", outputroot + "_anaTutorial<br/>root");</pre> |

| 0.0 |                                                                            |
|-----|----------------------------------------------------------------------------|
| 64  | anaTutorial->setMinJetPt(10.);                                             |
| 65  | <pre>cout&lt;&lt;"setMinJetPt"&lt;<endl;< pre=""></endl;<></pre>           |
| 66  | anaTutorial->Verbosity(0);                                                 |
| 67  | <pre>cout&lt;&lt;"Verbosity(0)"&lt;<endl;< pre=""></endl;<></pre>          |
| 68  | <pre>anaTutorial-&gt;analyzeTracks(true);</pre>                            |
| 69  | <pre>cout&lt;&lt;"analyzeTracks(true)"&lt;<endl;< pre=""></endl;<></pre>   |
| 70  | <pre>anaTutorial-&gt;analyzeClusters(true);</pre>                          |
| 71  | <pre>cout&lt;&lt;"analyzeClusters(true)"&lt;<endl;< pre=""></endl;<></pre> |
| 72  | <pre>anaTutorial-&gt;analyzeJets(true);</pre>                              |
| 73  | <pre>cout&lt;&lt;"analyzeJets"&lt;<endl;< pre=""></endl;<></pre>           |
| 74  | <pre>anaTutorial-&gt;analyzeTruth(false);</pre>                            |
| 75  | <pre>cout&lt;&lt;"analyzeTruth(false)"&lt;<endl;< pre=""></endl;<></pre>   |
| 76  | <pre>se-&gt;registerSubsystem(anaTutorial);</pre>                          |
| 77  |                                                                            |
| 78  | <pre>cout&lt;&lt;"after Anatutorial"&lt;<endl;< pre=""></endl;<></pre>     |
| 79  |                                                                            |
| 80  | <pre>se-&gt;run(nEvents);</pre>                                            |
| 81  | return 0;                                                                  |
| 82  |                                                                            |

## Event Displayを表示する方法

- 1. root Loadfile.C
- 2. anaTutorial->DrawHits() or DrawHit\_rphi()
- 3. DrawHits()は3D表示、DrawHit\_rphi()は輪切りのような表示
- 4. se->run(1)の後に2.のコマンドを打つと次のイベントを表示できる

※前のイベントには戻れない

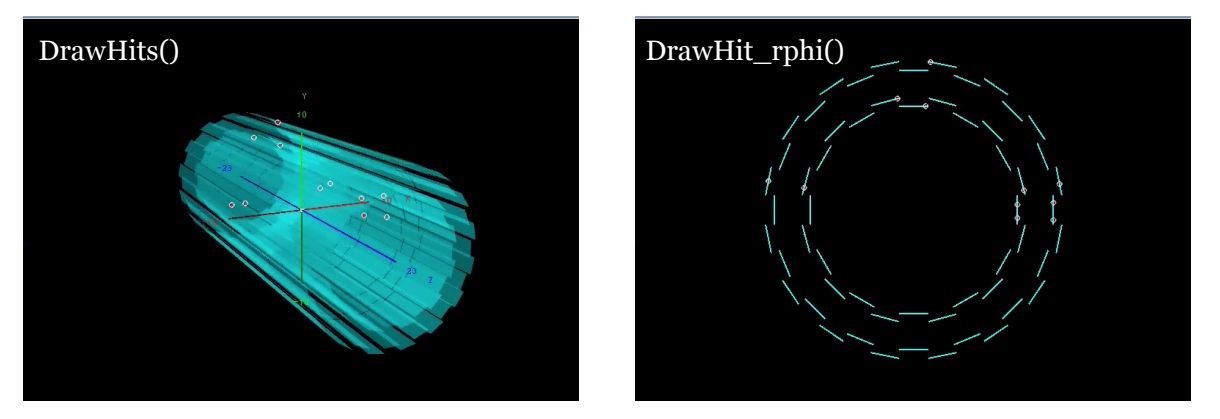

| ″●●●           |                  | NoMachine - bnl.server.com                                                                                                    | ٢     |
|----------------|------------------|----------------------------------------------------------------------------------------------------|-------|
|                |                  | Terminal 📎 🛇                                                                                                    | ×     |
|                |                  | File Edit View Search Terminal Help                                                                                                    |       |
|                |                  | -5.21385<br>10.5                                                                                                    |       |
| - T. A. 792    |                  | cluster[0] = -5.71576 cluster[1] = -5.21385 cluster[2] = 10.5<br>itr = 7.42166<br>-2.16224<br>7.3                                                                                                    |       |
|                |                  | cluster[0] = 7.42166 cluster[1] = -2.16224 cluster[2] = 7.3<br>itr = -2.82383<br>9.30399<br>-7.3                                                                                                    |       |
|                |                  | cluster[0] = -2.82383 cluster[1] = 9.30399 cluster[2] = -7.3<br>itr = -6.8064<br>6.8781<br>12 1                                                                                                    |       |
|                |                  | cluster[0] = -6.8064 cluster[1] = 6.8781 cluster[2] = 12.1<br>itr = -7.15387<br>-6.53063<br>12 1                                                                                                    |       |
|                |                  | cluster[0] = -7.15387 cluster[1] = -6.53063 cluster[2] = 12.1<br>itr = -4.6218<br>-8.55925<br>20 1                                                                                                    |       |
| - 17 - 19 - 1  |                  | cluster[0] = -4.6218 cluster[1] = -8.55925 cluster[2] = 20.1<br>itr = -5.55982<br>8.62272<br>10 5                                                                                                    |       |
|                |                  | cluster[0] = -5.55982 cluster[1] = 8.62272 cluster[2] = 10.5<br>itr = 9.88857<br>-2.8696<br>7.3                                                                                                    |       |
| i i tata da da |                  | cluster[0] = 9.88857 cluster[1] = -2.8696 cluster[2] = 7.3<br>Apoints =0<br>Bpoints =0                                                                                                    |       |
|                |                  | TEveManager::GetGeometry loading: '/sphenix/u/mfujiwara/Documents/inttgeometry.root' -> '<br>henix/u/mfujiwara/Documents/inttgeometry.root'.<br>Warning in <tevemanager::getgeometry>: TGeoManager is locked unlocking it.</tevemanager::getgeometry> | /sp   |
|                |                  | root [7] .q<br>-bash-4.2\$                                                                                                    |       |
| 🐣 🚥 🔗 Emacs    | 🖪 Gnome-terminal | X xterm EN [11] X (11) △ 11:55                                                                                                    | РМ (6 |

6

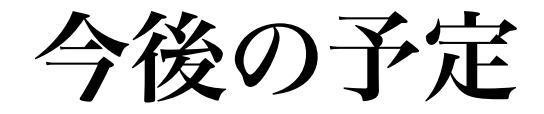

• Tracking の実装

# Back Up

## Written out Node List

- TRKR\_HITSET
- TRKR\_CLUSTER
- G4TruthInfo
- SvtxTrackMap
- SvtxVertexMap
- AntiKt\_Truth\_r04
- ActsGeometry

## データフロウ

#### After

#### Before

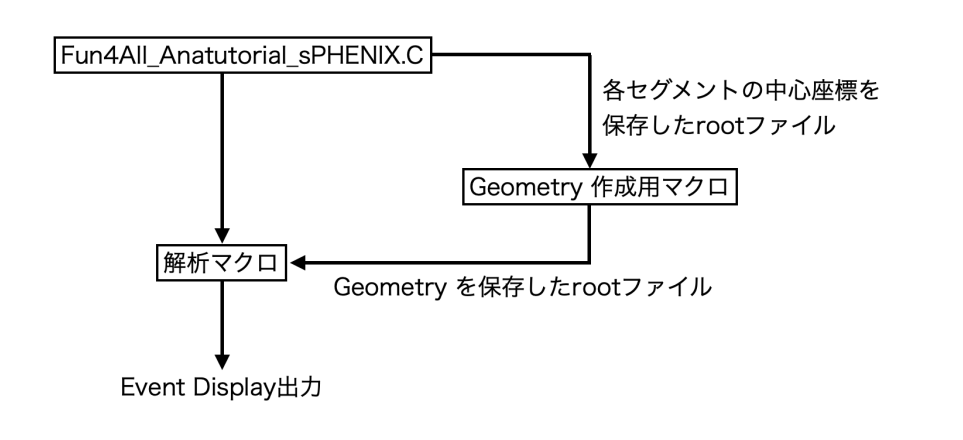

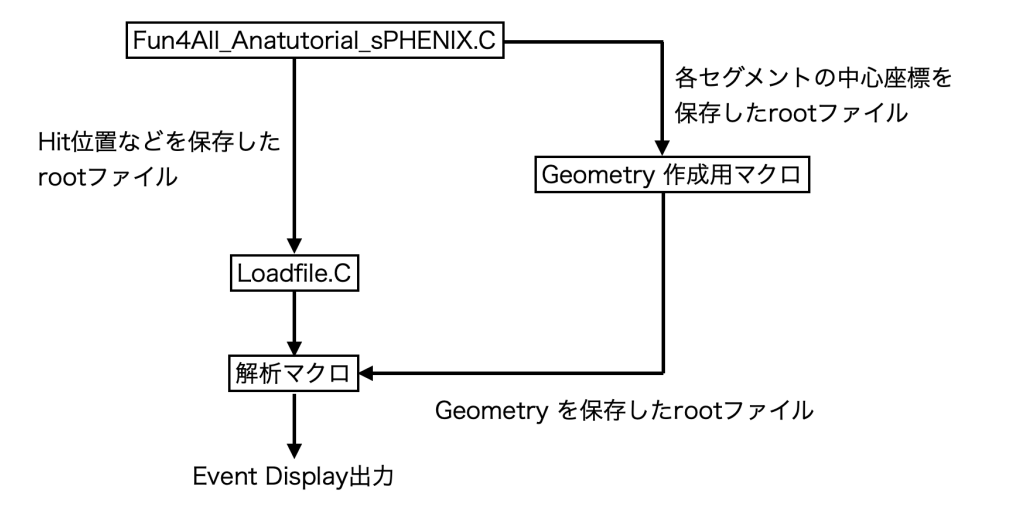